| Classification | System and Ap | No.     | 2-030-00 |      |           |      |     |
|----------------|---------------|---------|----------|------|-----------|------|-----|
| Author         | Eric-Shiu     | Version | 1.0.0    | Date | 2018/8/03 | Page | 1/2 |

## How to use the automatic sequential delay start function

Applies to: WinPAC/ViewPAC utility version Platform **OS** version WP-9xxx All versions All versions WP-8x2xAll versions All versions WP-5231 All versions All versions N/A: Not applicable to this platform and OS. Please follow the steps below to set : Step 1: Open PAC\_Utility → Choose AutoExecution Page 1. PAC Utility [1.2.2.1] \_ 🗆 × File Help eral | Display | IP Config | Network | Device Information (Auto Execution) Rotary Execution | ML 🔳 🕨 Delay Time(Sec) Delay Auto Execution PAC Utility Program 1: Browse 0 .exe Program 2: Browse 0 Program 3: Browse ln. Program 4: Browse At most 10 programs Program 5: Browse can be specified to execute automatically Program 6: Browse In at system startup. Program 7: Browse Program 8: Browse ю Program 9: 0 Browse Program10: 0 Browse Work Schedule Clean Apply

| Classification | System and Application FAQ on WinCE PAC |         |       |      |           | No.  | 2-030-00 |
|----------------|-----------------------------------------|---------|-------|------|-----------|------|----------|
| Author         | Eric-Shiu                               | Version | 1.0.0 | Date | 2018/8/03 | Page | 2/2      |

## Step 2: Setting

| PAC Utility [1.2.2.1 | ]                        |                             | _ 🗆 ×                      |
|----------------------|--------------------------|-----------------------------|----------------------------|
| File Help            |                          |                             |                            |
| General Display IP   | Config Network           | Device Information Auto Exe | cution Rotary Execution ML |
| _                    | 4.                       | Pelay Auto Execution        | Delay Time(Sec)            |
|                      | Program 1:               | windows\control.exe         | Browse 10                  |
|                      | Program 2:               |                             | Browse                     |
|                      | Program 3:               |                             | Browse 0                   |
|                      | Program 4:               |                             | Browse 0                   |
| At most 10 program   | <sup>ns</sup> Program 5: |                             | Browse 0                   |
| execute automatica   | lly Program 6:           |                             | Browse                     |
| at system startup.   | Program 7:               |                             | Browse                     |
|                      | Program 8:               |                             | Browse                     |
|                      | Program 9:               |                             | Browse                     |
|                      | Program10:               |                             | Browse 0                   |
|                      |                          | Work Schedule Cl            |                            |
|                      |                          |                             |                            |

- 2.1. Click "Browse" to select the program to be executed automatically after booting.
- 2.2. The setting should be delayed after a few seconds (each program is started only a few seconds after the previous program is turned on. If the first program is set to 10 Seconds and the second program are set to 15 seconds, the second program will be in Executed 15 seconds after the first program is executed)
- 2.3. Click "Apply" to save settings.
- 2.4. If there is a set delay start, the field will be ticked when stored. If there is no set time, the field will be automatically canceled when it is saved.